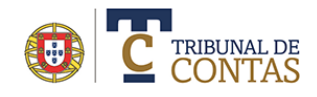

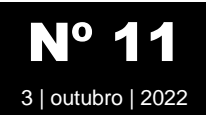

## Ordenação de ficheiros num requerimento

É possível ordenar os ficheiros associados a um requerimento de remessa de processo por vários critérios. Aquando do preenchimento do requerimento a apresentação dos ficheiros corresponde à ordem com que foram introduzidos.

Caso seja relevante alterar a ordem natural de preenchimento, pode recorrer à funcionalidade a seguir descrita.

A partir da página "Remessa de processos" localize o requerimento e selecione a opção "Ficheiros".

## **FISCALIZAÇÃO PRÉVIA**

Início > Fiscalização Prévia > Remessa de processos

## **REMESSA DE PROCESSOS**

A remessa de um processo para fiscalização prévia implica o preenchimento de um requerimento constituído por formulários que compreendem (entre outros) campos próprios para o carregamento dos documentos/ficheiros que o instruem. Para iniciar o preenchimento de um novo requerimento selecione o botão "**Novo processo**". Porém, se pretende retomar o preenchimento de um requerimento anteriormente iniciado selecione, na secção dos "PROCESSOS EM PREPARAÇÃO", o botão "**Editar**" situado à frente da sua identificação.

Novo processo

## PROCESSOS EM PREPARAÇÃO 3

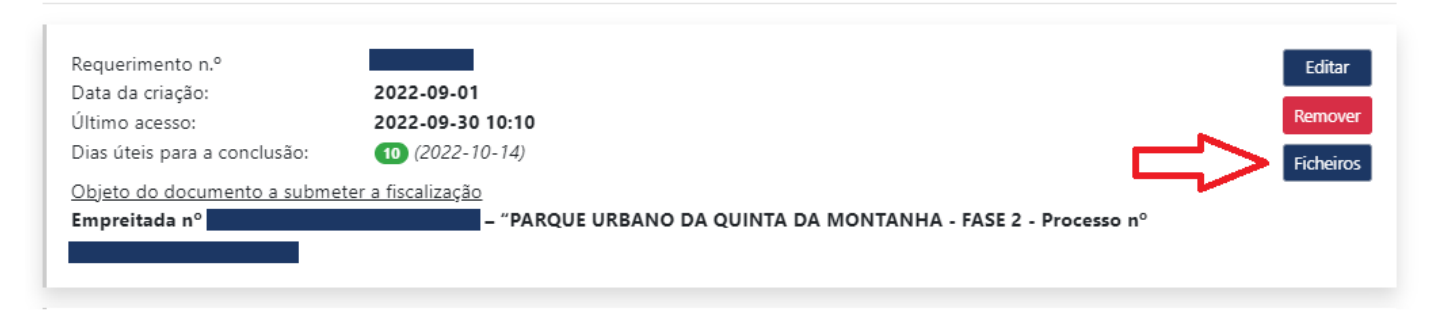

Como alternativa pode aceder diretamente num requerimento através da opção "Ordenar Ficheiros"

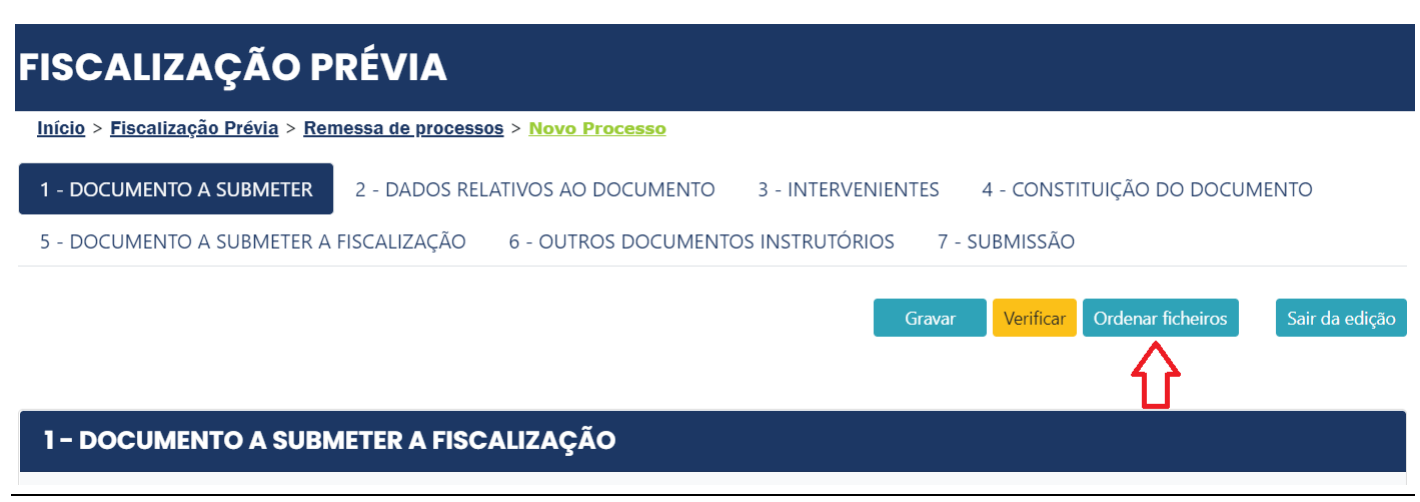

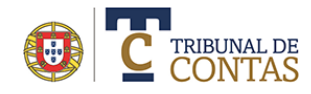

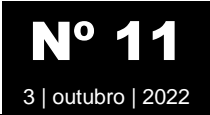

- Selecione a secção (Anexos dos documentos, Adendas/Aditamentos ou Documentos instrutórios)
- Localize na lista a linha relativa ao ficheiro que pretende alterar a ordem

| DEN                                                                                                    | NAÇÃO DI | FICHEIROS                                                                                                    | F                                                                                                    | echar |  |  |
|----------------------------------------------------------------------------------------------------|----------|----------------------------------------------------------------------------------------------------|----------------------------------------------------------------------------------------------------|-------|--|--|
| Esta página permite a ordenação dos ficheiros.<br>• Selecione a secção (Anexos, Adendas, Aditamentos ou Documentos instrutórios)<br>• Localize na lista a linha relativa ao ficheiro que pretende alterar a ordem<br>• Mantenha presisonado o botão esquerdo do rato<br>• Arraste o ficheiro selecionado para a posição desejada e largue o botão do rato. Como alternativa utlize os botões • • • • • • • •<br>• Pode ordenar alfabeticamente pelo nome dos ficheiros ou descrição (ascente ou descendente) premindo em 11<br>• Para manter a nova ordenação, termine com "Guardar ordenação dos ficheiros" ou cancele |          |                                                                                                    |                                                                                                    |       |  |  |
| Guardar ordenação dos ficheiros                                                                                                    |          |                                                                                                    |                                                                                                    |       |  |  |
|                                                                                                    |          | aos ticheiros                                                                                                    |                                                                                                    |       |  |  |
| #                                                                                                    | Opções   | Ficheiro 11                                                                                                    | Descrição ↑↓                                                                                                    |       |  |  |
| <b>#</b><br>1                                                                                                    | Opções   | Ficheiro 11<br>Acin_Doc_Habilitacao_Decoverdi_Registo_Central_Efectivo.pdf                                                | <b>Descrição</b> 11<br>Registo Central de Beneficiário Efetivo                                                                      |       |  |  |
| #<br>1<br>2                                                                                                    | Opções   | Ficheiro 11         Acin_Doc_Habilitacao_Decoverdi_Registo_Central_Efectivo.pdf         Acin_pedidoEsclarecimento_CML.pdf | Descrição 11         Registo Central de Beneficiário Efetivo         Pedido de esclarecimentos do júri sobre a candidatura/proposta |       |  |  |

Pode arrastar o ficheiro selecionado para a posição desejada mantendo pressionado o botão esquerdo do rato. Como alternativa utilize os botões

| # | Opções                                      | Ficheiro ↑↓                                                   | Descrição ↑↓                                                                     |
|---|---------------------------------------------|---------------------------------------------------------------|----------------------------------------------------------------------------------|
| 1 | <ul> <li>↑</li> <li>↓</li> <li>×</li> </ul> | Acin_Doc_Habilitacao_Decoverdi_Registo_Central_Efectivo.pdf   | Registo Central de Beneficiário Efetivo                                          |
| 2 | ↑ ↓ ≈ ≈                                     | Acin_pedidoEsclarecimento_CML.pdf                             | Pedido de esclarecimentos do júri sobre a candidatura/proposta                   |
|   |                                             |                                                               |                                                                                  |
| 4 | ↑ ↓<br>2 ×                                  | Informacao_Decisao_Adjudicacao_CML.pdf Decisão de adjudicação |                                                                                  |
| 5 | ↑ ↓<br>≈ ≈                                  | DICI_Helena_Palma_CML.pdf                                     | Declaração de inexistência de conflitos de interesses<br>do(s) membro(s) do júri |
| 6 | ↑ ↓<br>≈ ×                                  | Ata_da_Adjudicacao_CML.pdf                                    | Decisão de adjudicação                                                           |

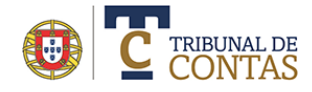

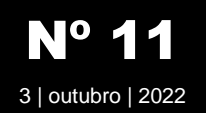

 Pode ordenar alfabeticamente pelo nome dos ficheiros ou descrição (ascendente ou descendente) premindo em ↑↓

| # | Opções | Ficheiro 11 | Descrição ↑↓ |
|---|--------|-------------|--------------|
|   |        |             |              |

 Para manter a nova ordenação, termine com "Guardar ordenação dos ficheiros" ou cancele através da opção "Repor ordenação original"

Guardar ordenação dos ficheiros Repor ordenação original